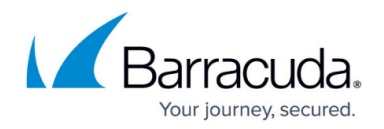

# **Application Objects**

#### https://campus.barracuda.com/doc/11823/

Use application objects to reference applications when creating application-aware access rules. The **Applications** view lets you create predefined application lists to be employed in rulesets. When creating a new application object, you can also include (reference to) other application objects that are already configured. To access the **Applications** window, click **Applications** under the **Configuration** menu on the left.

| Application Ob    | jects [Local Machine]       |     | 08                                                                                                    | Inbound Outbound Block                           |
|-------------------|-----------------------------|-----|----------------------------------------------------------------------------------------------------|--------------------------------------------------|
| Firewall          | Name 🐨                      | Ref | Entries                                                                                                    | Description                                      |
| Summary           | Any                         | 3   | Ref: DHCPv6 , Ref: LLMNR , Ref: BOOTPS , Ref: DNS ,<br>Ref: ICMPv6 Neighbor Discovery , Ref: ICMPv6 Echo , Ref:    |                                                  |
| History           | BARRACUDA VPN               | 1   | TCP 691, UDP 691, TCP 443, TCP 3128, TCP 8080, UDP 500, UDP 53                                                     | Barracda VPN Tunnel                              |
| Live Activity     | BOOTPS                      | 5   | UDP 68, UDP 67                                                                                                    | Bootstrap Protocol Server                        |
| Events            | CIFS                        | 2   | UDP 445, TCP 445                                                                                                   | Microsoft Windows 2000 SMB                       |
| Configuration     | DHCPv6                      | 3   | UDP 547, UDP 546                                                                                                   | DHCPv6 Client                                    |
| Settings          | DNS                         | 4   | UDP 53                                                                                                    | Domain Name                                      |
| Rules<br>Adapters | ICMP Echo                   | 1   | Ref: ICMPv4 Echo , Ref: ICMPv6 Echo                                                                                | ipv6 and ipv4 Echo reply and request             |
| Networks          | ICMP-ALL                    | 2   | ICMP: 18 , ICMP: 17 , ICMP: 16 , ICMP: 15 , ICMP: 14 ,<br>ICMP: 13 , ICMP: 8 , ICMP: 5 , ICMP: 0                   |                                                  |
| Services          | ICMPv4 Echo                 | 1   | ICMP: 0 , ICMP: 8                                                                                                  | ICMP Echo Requst and Reply                       |
| Applications      | ICMPv6 Advanced             | 0   | ICMPv6: 138 , ICMPv6: 139 , ICMPv6: 140 , ICMPv6: 141 ,<br>ICMPv6: 142 , ICMPv6: 144 , ICMPv6: 145 , ICMPv6: 146 , | rarely needed ICMPv6 options                     |
| Users             | ICMPv6 Echo                 | 2   | ICMPv6: 129 , ICMPv6: 128                                                                                          | ICMPv6 Echo reply and request                    |
| Test Report       | ICMPv6 Multicast Listener D | 2   | ICMPv6: 130 , ICMPv6: 131 , ICMPv6: 132 , ICMPv6: 143                                                              | Multicast Listener Discovery Protocol (RFC 2710) |

### **Default Application Objects**

The following application objects, required in Microsoft Windows domains, are available by default in the Barracuda Personal Firewall:

| Application            | Connection | Description                                                                                                    |
|------------------------|------------|----------------------------------------------------------------------------------------------------|
| System                 | Out / In   | Services needed by the OS kernel.                                                                                                    |
| TCP/IP Ping<br>Command | Out / In   | -                                                                                                    |
| lsass.exe              | Out        | Local Security Authority Service. Process responsible for<br>management of local security authority domain authentication<br>and Active Directory management. |
| services.exe           | Out        | Upon startup, services.exe enumerates through all registry sub-<br>keys located in the <b>HKEY_LOCAL_MACHINE\Services</b> registry<br>key.                    |

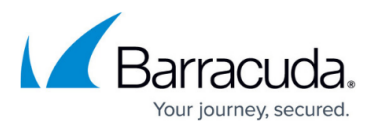

| spoolsv.exe  | Out | The Windows Printer Spooler stores printer jobs and forwards them to the printer when it is ready.                                                                |
|--------------|-----|----------------------------------------------------------------------------------------------------|
| userinit.exe | Out | By default, WinLogon executes this application that triggers logon scripts, re-establishes network connections, etc.                                              |
| winlogon.exe | Out | This application manages security-related user interactions in<br>Windows NT. It handles requests to log on or off, to change<br>passwords, etc.                  |
| svchost.exe  | Out | This is a generic host process name for services run from dynamic-link libraries (DLLs). There can be multiple instances of svchost.exe running at the same time. |

#### Create an Application Object

- 1. Select **New** in the bottom bar or from the context menu in the **Applications** window.
- 2. Specify a **Name** for the application object.
- 3. Optionally, insert a **Description**.
- 4. Click **New** to specify an application. The **Application Entry Parameters** window opens.
- Click Browse and select the file you want to create the object for. The path to the file and its inherent file description will be displayed in the Path and Description fields below.

| escription   | Adobe F | Adobe Photoshop |               |                                    |          |  |  |  |  |
|--------------|---------|-----------------|---------------|------------------------------------|----------|--|--|--|--|
|              |         |                 |               |                                    |          |  |  |  |  |
| Application/ | RefBy   | Path            |               | Description                        | MDS      |  |  |  |  |
|              |         |                 | Application E | ntry Parameters                    | )        |  |  |  |  |
|              |         |                 | Entry         |                                    |          |  |  |  |  |
|              |         |                 | Application   | Photoshop.exe $\checkmark$ Brow    | wse      |  |  |  |  |
|              |         |                 | Path          | C:\Program Files\Adobe\Adobe Photo | shop CC  |  |  |  |  |
|              |         |                 | Description   | Adobe Photoshop CC 2019            |          |  |  |  |  |
|              |         |                 | MD5 Hash      | 46e5b026288eb0fa961f9206593c862    | 2a       |  |  |  |  |
| 2            |         |                 |               | Hash only execu                    | ıtable 🗹 |  |  |  |  |
| Up Do        | wn E    | dit New Ne      | ev            | Generate C                         | lear     |  |  |  |  |

- 6. Click Generate to create an MD5 hash in order to clearly identify the selected file as soon as it is executed. MD5 hash creation is recommended in order to avoid file corruption and a vulnerable PC after an attack. Note that in case an application equipped with an MD5 hash is used on multiple clients, file versions must match exactly. The a pplication object will otherwise not be applicable.
- 7. Click **OK** to add the application to the list.
- 8. Repeat steps 4 7 for every application that you want to include in the object.
- 9. Click **OK** to create the application object.

To save configuration changes made on the Barracuda CloudGen Firewall, c lick Send Changes and

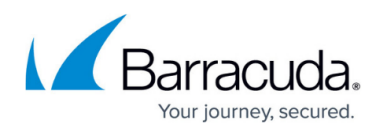

**Activate** . To save configuration changes made on the Barracuda Personal Firewall, use the option provided on the page, or click the **Alt** key, expand the **File** menu, and select **Save Configuration**.

## Barracuda Network Access Client

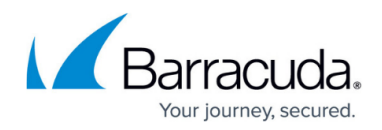

### Figures

- 1. application\_obj\_50.png
- 2. app\_obj.png

© Barracuda Networks Inc., 2025 The information contained within this document is confidential and proprietary to Barracuda Networks Inc. No portion of this document may be copied, distributed, publicized or used for other than internal documentary purposes without the written consent of an official representative of Barracuda Networks Inc. All specifications are subject to change without notice. Barracuda Networks Inc. assumes no responsibility for any inaccuracies in this document. Barracuda Networks Inc. reserves the right to change, modify, transfer, or otherwise revise this publication without notice.